- 1. Go to www.ffa.org.
- 2. <u>Hover the curser over the Alumni link until the drop down menu appears.</u>
- 3. Select Become a Member.

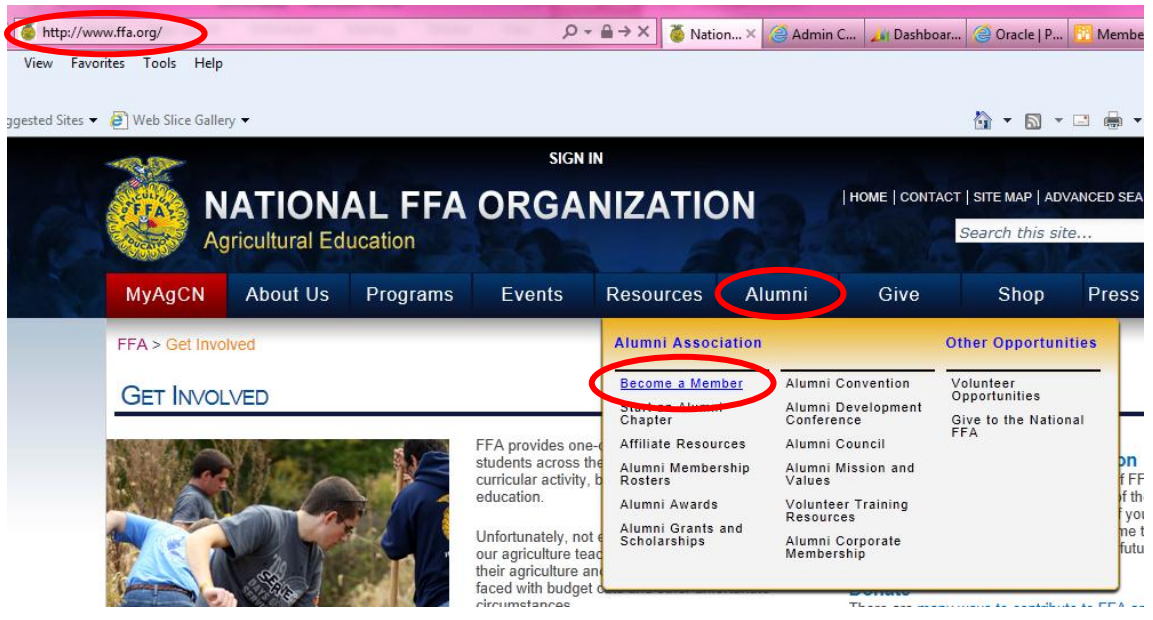

4. Next, <u>create an account</u> in the Agricultural Career Network (AgCN) by selecting *Click* <u>here</u> to join!

BECOME A NATIONAL FFA ALUMNI MEMBER

| Alumni Association Home                         | Membership in the National FFA Alumni Association is open to anyone who is interested in supporting and promoting agricultural education and the FFA on the local, state and national level. If you are proud of FFA and want to help local FFA members acquire knowledge and experience from agricultural education and EFA activities _ the FFA Alumni is for your |
|-------------------------------------------------|----------------------------------------------------------------------------------------------------|
| Alumni Council                                  | For as little as \$10 per year you can show your support for quality education through scholarships, chapter grants and more.                                                                                                    |
| Alumni Development Conference                   | How to Become a Member                                                                                                    |
| Affiliate Resources                             | Becoming a National FFA Alumni member is easy! Go to the Agricultural Career Network (AgCN) Click here to join!                                                                                                    |
| Awards<br>Become a Member                       | <ol> <li>Enter your information to create a username &amp; password for your AgCN account</li> <li>Once logged in, click the "Join FFA Alumni" button (bottom of left menu)</li> </ol>                                                                                                    |
| Convention                                      | 3. Entering your high school graduation year will reveal membership options.                                                                                                    |
| Corporate Membership<br>Grants and Scholarships | <ol> <li>Select desired membership.</li> <li>*PayPal will launch to collect membership or subscription fees, otherwise it should alert you that your membership has<br/>been processed.</li> </ol>                                                                                                    |
| Membership Rosters                              | <ol><li>Access your AgCN profile at www.ffa.org, "sign-in" at the top of the page to manage your membership and stay connected at all<br/>levels</li></ol>                                                                                                    |

5. Complete the form for creating an AgCN account.

| MyAgCN                                                                                                    | About Us                                                                               | Programs              | Events                | Resources              | Alumni                 | (          |
|----------------------------------------------------------------------------------------------------|----------------------------------------------------------------------------------------|-----------------------|-----------------------|------------------------|------------------------|------------|
| * Field is required.                                                                                                    |                                                                                        |                       |                       |                        |                        |            |
| Profiv:                                                                                                    | - Calast One                                                                           |                       |                       |                        |                        |            |
| First Name:*                                                                                                    | < Select One :                                                                         | >                     |                       |                        |                        |            |
| Middle Initial:                                                                                                    |                                                                                        |                       |                       |                        |                        |            |
| Initial.                                                                                                    |                                                                                        |                       |                       |                        |                        |            |
| Last Name."                                                                                                    | c Salact One :                                                                         |                       |                       |                        |                        |            |
| Email*                                                                                                    | < Select One .                                                                         | ~                     |                       |                        |                        |            |
| Lindi.                                                                                                    | Username can                                                                           | only contain letters. | numbers, periods, a   | t-signs, underscores   | and dashes.            |            |
| Lisername:*                                                                                                    |                                                                                        |                       |                       | <u> </u>               |                        |            |
| osemane.                                                                                                    |                                                                                        |                       |                       |                        |                        |            |
| Password:*                                                                                                    |                                                                                        |                       |                       |                        |                        |            |
|                                                                                                    |                                                                                        |                       |                       |                        |                        |            |
| Confirm Password:*                                                                                                    |                                                                                        |                       |                       |                        |                        |            |
|                                                                                                    |                                                                                        |                       |                       |                        |                        |            |
| Password Question:                                                                                                    | * What is the na                                                                       | me of your first pet  | ?                     |                        |                        |            |
| Password Answer:*                                                                                                    |                                                                                        |                       |                       |                        |                        |            |
|                                                                                                    |                                                                                        |                       |                       |                        |                        |            |
| Type of Address:*                                                                                                    | < Select One :                                                                         | >                     |                       |                        |                        |            |
| Address 1:*                                                                                                    |                                                                                        |                       |                       |                        |                        |            |
| Address 2:                                                                                                    |                                                                                        |                       |                       |                        |                        |            |
| City:*                                                                                                    |                                                                                        |                       |                       |                        |                        |            |
| State:*                                                                                                    | < Select One :                                                                         | > -                   |                       |                        |                        |            |
| Zip:*                                                                                                    |                                                                                        |                       |                       |                        |                        |            |
|                                                                                                    | Verify Addre                                                                           | ess                   |                       |                        |                        |            |
| Phone Number:*                                                                                                    |                                                                                        |                       |                       |                        |                        |            |
| Mobile Number:                                                                                                    |                                                                                        |                       |                       |                        |                        |            |
| Date of Birth:*                                                                                                    |                                                                                        |                       |                       |                        |                        |            |
| Please select a state                                                                                                    | , IF you would lik                                                                     | ke a state other than | your current state of | f residence to receive | e credit for your regi | istration. |
| < Select One > 💌                                                                                                    |                                                                                        |                       |                       |                        |                        |            |
| Chapter: Selec                                                                                                    | t Chapter                                                                              |                       |                       |                        |                        |            |
| Are you a former FF/                                                                                                    | A member? 🔘 🛛                                                                          | Yes 💿 No              |                       |                        |                        |            |
| What industry do you                                                                                                    | u work in? < Sel                                                                       | ect One >             |                       |                        |                        |            |
| Who is your employe                                                                                                    | er?                                                                                    |                       |                       |                        |                        |            |
| Do you have other fa                                                                                                    | mily members c                                                                         | urrently/formerly inv | olved in FFA? (Sele   | ct all that apply)     |                        |            |
| Spouse                                                                                                    |                                                                                        |                       |                       |                        |                        |            |
| Parent                                                                                                    |                                                                                        |                       |                       |                        |                        |            |
| Grandbarent                                                                                                    |                                                                                        |                       |                       |                        |                        |            |
| Sibling                                                                                                    |                                                                                        |                       |                       |                        |                        |            |
| Child                                                                                                    |                                                                                        |                       |                       |                        |                        |            |
| Grandchild                                                                                                    |                                                                                        |                       |                       |                        |                        |            |
| Niece or Nephev                                                                                                    | N                                                                                      |                       |                       |                        |                        |            |
| Aunt or Uncle                                                                                                    |                                                                                        |                       |                       |                        |                        |            |
| Cousin                                                                                                    |                                                                                        |                       |                       |                        |                        |            |
| Other                                                                                                    |                                                                                        |                       |                       |                        |                        |            |
| What would you like                                                                                                    | to learn more ab                                                                       | out? (Select all that | apply)                |                        |                        |            |
| -                                                                                                    |                                                                                        |                       |                       |                        |                        |            |
|                                                                                                    |                                                                                        |                       |                       |                        |                        |            |
| Scholarships and                                                                                                    | d Grants                                                                               |                       |                       |                        |                        |            |
| Getting involved                                                                                                    | d Grants<br>locally/alumni                                                             |                       |                       |                        |                        |            |
| Scholarships and<br>Getting involved                                                                                                    | d Grants<br>locally/alumni<br>ıre Education?                                           |                       |                       |                        |                        |            |
| Scholarships and Getting involved What is Agricultu How to start an F                                                                                                    | d Grants<br>locally/alumni<br>ire Education?<br>*FA chapter                            |                       |                       |                        |                        |            |
| Scholarships and<br>Getting involved<br>What is Agricultu<br>How to start an F                                                                                                    | d Grants<br>locally/alumni<br>ire Education?<br>FFA chapter<br>e                       |                       |                       |                        |                        |            |
| Scholarships and<br>Getting involved<br>What is Agricultu<br>How to start an F<br>Teach agriculturu<br>National FFA Fo                                                                            | d Grants<br>locally/alumni<br>ire Education?<br>FA chapter<br>e<br>undation            |                       |                       |                        |                        |            |
| <ul> <li>Scholarships and</li> <li>Getting involved</li> <li>What is Agricultur</li> <li>How to start an F</li> <li>Teach agricultur</li> <li>National FFA Fo</li> <li>Making a planne</li> </ul> | d Grants<br>locally/alumni<br>ire Education?<br>FFA chapter<br>e<br>undation<br>d gift |                       |                       |                        |                        |            |
| <ul> <li>Scholarships and</li> <li>Getting involved</li> <li>What is Agricultur</li> <li>How to start an F</li> <li>Teach agricultur</li> <li>National FFA Fo</li> <li>Making a planne</li> </ul> | d Grants<br>locally/alumni<br>ire Education?<br>FFA chapter<br>e<br>undation<br>d gift |                       |                       |                        |                        |            |

6. Once you submit your form, you will be redirected to the login screen for AgCN. Sign into AgCN with the *User Name* and *Password* you just created.

| Sign In                  |
|--------------------------|
| USER NAME:               |
| PASSWORD:                |
| Sign In                  |
| SIGN ME IN AUTOMATICALLY |
| RESET MY PASSWORD        |
|                          |
|                          |

#### 7. On the left-side menu, select *Join FFA Alumni*.

| MyAgCN             | About Us      | Programs                                                                                                 | Events                                                                                                    | Resources                                                                                     | Alumni                                                                 | Give                                        | Shop                                  | Press Room                               |
|--------------------|---------------|----------------------------------------------------------------------------------------------------|----------------------------------------------------------------------------------------------------|-----------------------------------------------------------------------------------------------|------------------------------------------------------------------------|---------------------------------------------|---------------------------------------|------------------------------------------|
| Community Portal   |               | My Home                                                                                                  |                                                                                                    |                                                                                               |                                                                        |                                             |                                       |                                          |
| AgCN FAQ           |               |                                                                                                    |                                                                                                    |                                                                                               |                                                                        |                                             |                                       |                                          |
| My Home            |               | Chapter News                                                                                             | 5                                                                                                    |                                                                                               | State N                                                                | lews                                        |                                       |                                          |
| My Information     |               | National New                                                                                             | rent news items<br>5                                                                                            |                                                                                               | There ar                                                               | e no current news i                         | tems                                  |                                          |
| Contacts           |               | 2013 Online So                                                                                           | holarship Appli                                                                                                 | cation is now ava                                                                             | lable                                                                  |                                             |                                       | 11/15/2012                               |
| Interests & Expert | ise Portfolio | Important<br>following:                                                                                  | : Students must u<br>Name, Address, I                                                                           | update their profile (I<br>Email, Phone, and G                                                | My Information) p<br>ender (non-disclos                                | rior to beginning an<br>e is an option). Re | application. Be<br>turn to "My Home   | sure to update the<br>a" after updating  |
| Dependent Regis    | tration       | Click here                                                                                               | e to <u>APPLY</u>                                                                                               |                                                                                               |                                                                        |                                             |                                       |                                          |
| Inspire Ag Career  | s             | National FEA A                                                                                           | lumni News                                                                                                    |                                                                                               |                                                                        |                                             |                                       | 11/2/2012                                |
| Join FFA Alumni    | >             | Welcome to the<br>Please take some<br>with data and sta                                                  | e Agricultural Ca<br>e time to review a<br>tistics on the supp                                                  | areer Network!<br>Ind update your info<br>port of our FFA Alum                                | rmation and comp<br>ni members.                                        | lete the demograph                          | ic information to                     | help provide us                          |
|                    |               | 2012 National I<br>Visit our <u>website</u>                                                              | FFA & FFA Alum<br>to view conventio                                                                             | ni Convention a S                                                                             | uccess<br>g award winners, a                                           | auction results and                         | more!                                 |                                          |
|                    |               | We need YOUR<br>Watch for an FFA<br>to take it electron                                                  | input on the fut<br>Alumni member<br>nically.                                                                   | ture of the Associa<br>survey to be deliver                                                   | ation!<br>ed in your winter i                                          | <i>Vew Visions</i> newsle                   | tter in January or                    | visit our <u>website</u>                 |
|                    |               | IRS Filing to ma<br>Don't forget to fil<br>do this annually.<br>Important IRS Fil<br>2013 for affiliates | aintain EIN<br>e your 990 to ma<br>Click <u>here</u> to rev<br>ling Deadlines: <u>Ja</u><br>s/states with fisca | intain your Employed<br>riew which form is re<br>anuary 15, 2013 for<br>I year January 1 to [ | e Identification Nu<br>quired.<br>affiliates/states wi<br>December 31. | mber from the IRS.<br>th fiscal year Septe  | Every affiliate v<br>mber 1 to August | vith an EIN must<br>1 31, <u>May 15,</u> |

8. Fill out the membership form and click *Submit Alumni Registration*.

| MyAgCN              | About Us     | Programs                               | Events                                      | Resources                                | Alumni                                                              | Give                                 | Shop              | Press Room    |
|---------------------|--------------|----------------------------------------|---------------------------------------------|------------------------------------------|---------------------------------------------------------------------|--------------------------------------|-------------------|---------------|
| Community Portal    |              |                                        |                                             |                                          |                                                                     |                                      |                   | Online Help   |
| AgCN FAQ            |              |                                        |                                             | FFA Alum                                 | ni Membership                                                       | Registration                         |                   |               |
| My Home             |              | * Field is required.<br>Prefix         | LastNam                                     | e *                                      | First Name *                                                        |                                      | M.I. Suffix       |               |
| My Information      |              | < Select One >                         | Please en                                   | ter your last name.                      | Please enter                                                        | your first name.                     | < Se              | elect One > 💌 |
| Contacts            |              | Former FFA Membe                       | er?                                         |                                          |                                                                     |                                      |                   |               |
| Interests & Experti | se Portfolio |                                        |                                             |                                          |                                                                     |                                      |                   |               |
| Dependent Regist    | tration      | Year of High School                    | Graduation (4 digi                          | its):*                                   |                                                                     |                                      |                   |               |
| Inspire Ag Careers  | 3            | * High School Gradu                    | uation Year require                         | d for FFA Alumni me                      | mberships.                                                          |                                      |                   |               |
| Join FFA Alumni     |              | State of FFA Alumni                    | Affiliate you wish to                       | o join:*                                 |                                                                     |                                      |                   |               |
|                     |              | National FFA Alumn<br>< Select One > < | i Membership Type<br>]<br>National Fees: \$ | a: <b>*</b><br>0.00                      |                                                                     |                                      |                   |               |
|                     |              | State FFA Alumni Me                    | embership Type:*                            |                                          |                                                                     |                                      |                   |               |
|                     |              |                                        | State Fees: \$                              | 0.00 Note: We are un<br>This service wil | able to collect stat<br>be available in the<br>state or local EEA ( | e dues through Pay<br>coming months. | Pal at this time. |               |
|                     |              |                                        | Total Fees: \$                              | 0.00                                     | state of rocal (FA)                                                 | aanin duca aneoly.                   |                   |               |
|                     |              | All annual members                     | ship types, regardle                        | ess of your join date,                   | expire on August 3                                                  | 1 of any given year.                 |                   |               |
|                     |              | Clear Changes                          | Submit Alumr                                | ni Registration                          | i -                                                                 |                                      |                   |               |

 After submitting the membership form, you will be redirected to *PayPal* to pay your membership dues. You must pay at the time you sign up. National FFA Organization Inc

| Your order summary |                   | PayPal securely processes payments for National FFA Organization Inc.                                 |           |  |  |  |  |
|--------------------|-------------------|----------------------------------------------------------------------------------------------------|-----------|--|--|--|--|
| Descriptions       |                   |                                                                                                    |           |  |  |  |  |
| National: \$10.00  | \$10.00           | Have a PayPal account?                                                                                | PayPal" 🔒 |  |  |  |  |
| Item total         | \$10.00           | Log in to your account to pay                                                                         |           |  |  |  |  |
|                    | Total \$10.00 USD | Email                                                                                                 |           |  |  |  |  |
|                    |                   | PayPal password                                                                                       |           |  |  |  |  |
|                    |                   | Log In                                                                                                |           |  |  |  |  |
|                    |                   | Forgot your email address or password?                                                                |           |  |  |  |  |
|                    |                   | Create a PayPal account<br>And pay with your debit or credit card, or with Bill Me Later <sup>®</sup> |           |  |  |  |  |
|                    |                   | Cancel and return to National FFA Organization Inc.                                                   |           |  |  |  |  |
|                    |                   |                                                                                                    |           |  |  |  |  |
|                    |                   |                                                                                                    |           |  |  |  |  |
|                    |                   |                                                                                                    |           |  |  |  |  |

Site Feedback [-] PayPal. The safer, easier way to pay. For more information, read our User Agreement and Privacy Policy

10. If you have a PayPal account, login into PayPal. If not, create a PayPal account. Then, complete the payment transaction.

National FFA Organization Inc

| escriptions      |                   | DevDel                                                                                                    |
|------------------|-------------------|----------------------------------------------------------------------------------------------------|
| ational: \$10.00 | \$10.00           | Pay Now Pay Pai                                                                                                    |
| tem total        | \$10.00           | Visit Funding Sources to learn more about PayPal policies and your payment                                                                                                    |
|                  | Total \$10.00 USD | source rights and remedies, or to change debit card processing options.                                                                                                    |
|                  |                   | Shipping address 🖉 <u>Change</u>                                                                                                    |
|                  | _                 | Use as preferred shipping address                                                                                                    |
|                  |                   | Payment methods 🥖 Change                                                                                                    |
|                  |                   | ATM Debit XXXX-XXXX-5353 \$10.00 USD                                                                                                    |
|                  |                   | This transaction will appear on your bill as PayPal *NATL FFA.                                                                                                    |
|                  |                   | <ul> <li>C Bill Me Later<sup>®</sup>, a PayPal service</li> <li>Get \$5 back and more time to pay</li> <li>The simple, flexible credit line built in to your PayPal<sup>™</sup> account.</li> <li>Enjoy the peace of mind that comes with PayPal security and reliability.</li> <li>\$5 back on first Bill Me Later purchase only. Subject to credit approval. See terms C<sup>a</sup></li> </ul> |
|                  |                   | PayPal gift card, certificate, reward, or other discount <u>Redeem</u><br>View <u>PayPal policies</u> and your payment method rights.                                                                                                    |
|                  |                   | Contact information                                                                                                    |
|                  |                   |                                                                                                    |

11. After selecting *Pay Now*, you will be taken back to the AgCN website and given a payment confirmation.

| MyAgCN Abo                   | out Us | Programs                             | Events                | Resources             | Alumni          | Give                      | Shop               | Press Room         |
|------------------------------|--------|--------------------------------------|-----------------------|-----------------------|-----------------|---------------------------|--------------------|--------------------|
| Alumni Member                |        |                                      |                       |                       |                 |                           |                    | Online Help        |
| AgCN FAQ                     |        | * Field is required                  |                       | FFA Alum              | ni Membersh     | ip Registration           |                    |                    |
| My Alumni Home               |        | Prefix                               | Last Name             | *                     | First Name      | e *                       | M.I. Suf           | fix                |
| My Information               |        | < Select One > 💌                     | Please ent            | er your last name.    | Please ent      | ter your first name.      | <                  | Select One > 💌     |
| Contacts                     |        | Former FFA Membe                     | r?                    |                       |                 |                           |                    |                    |
| Career Portfolio             |        |                                      |                       |                       |                 |                           |                    |                    |
| Interests & Expertise Portfo | lio    | Year of High School                  | Graduation (4 digit   | s):* 1991             |                 |                           |                    |                    |
| Activity Portfolio           |        | * High School Gradu                  | ation Year required   | I TOT FFA Alumni me   | mbersnips.      |                           |                    |                    |
| Custom Fields                |        | State of FFA Alumni /                | Affiliate you wish to | join:*                |                 |                           |                    |                    |
| Calendar - Read Only         |        |                                      |                       |                       |                 |                           |                    |                    |
| Inspire Ag Careers           |        | Annual (\$10.00)                     | wembership Type.      |                       |                 |                           |                    |                    |
| Community Portal             |        |                                      |                       | National Fees: \$10   | 0.00            |                           |                    |                    |
| AgCN FAQ                     |        | State FFA Alumni Me                  | mbership Type:*       |                       |                 |                           |                    |                    |
| My Home                      |        | NUNG                                 |                       | State Fees: \$0.      | 00 Note: We are | e unable to collect state | dues through Pay   | yPal at this time. |
| My Information               |        |                                      |                       | Total Face: @1(       | Please pay a    | any state or local FFA A  | lumni dues directi | у.                 |
| Contacts                     |        |                                      |                       | rotarrees: \$10       | 1.00            |                           |                    |                    |
| Interests & Expertise Portfo | lio    | All annual members                   | hip types, regardle   | ss of your join date, | expire on Augus | st 31 of any given year.  |                    |                    |
| Dependent Registration       | /      | Payment SLICCESSI                    | ELII for              |                       |                 |                           |                    |                    |
| Inspire Ag Careers           | (      | National: \$10.00.<br>Amount \$10.00 | 02101.                | )                     |                 |                           |                    |                    |
| Join FFA Alumni              |        | PayerID: XLHBR2EW                    | /QU74C, Batchid: 2    | 5                     |                 |                           |                    |                    |